## KANSAS WESLEYAN UNIVERSITY

Financial Aid PH285, 100 E. Claflin, Salina, KS 67401

Telephone: (785) 833-4316 FAX: (785) 404-1485 E-mail: finaid@kwu.edu

## How to check your financial aid in MyKWU

To View Missing Documents Needed to Complete Financial Aid

- 1. Go to <u>www.kwu.edu</u>
- 2. In the top middle, click "<u>My KWU</u>"
- 3. Log in with your User Name and Password. If you don't know what that is, call or text your admissions counselor.
- 4. Go to <mark>"STUDENTS"</mark> tab.
- 5. On the left hand side, click on "Financial Information".
- 6. Under "My Financial Aid Progress" click on "View Financial Aid Document Tracking".
  - a. This is where you will find all your missing documents that will need to be completed before receiving financial aid. (Make sure when you are viewing the documents you are in the current 20/21 year.)

| Home                                                                | Help        | Students                                             | Alumni     | KWU Intranet M                                                                                                    | y Pages                                                    |  |
|---------------------------------------------------------------------|-------------|------------------------------------------------------|------------|----------------------------------------------------------------------------------------------------|------------------------------------------------------------|--|
| Students                                                            | > Financial | Information                                          |            |                                                                                                    |                                                            |  |
| STUDENTS                                                            |             |                                                      |            | Einancia                                                                                                    | Information                                                |  |
| Enrollment & Academic Information                                   |             |                                                      | ation      | Filialicia                                                                                                    |                                                            |  |
| Financial Information 😽                                             |             |                                                      | *          | Financial Assistance at KWU                                                                                                    |                                                            |  |
| Campus                                                              | Life        |                                                      |            |                                                                                                    |                                                            |  |
| Check My Admissions Status                                          |             |                                                      |            | The type and amount of financial assistance offered to you is based on you<br>processes, recommendations for offered amounts by KWU employees, and |                                                            |  |
| Nursing Student Information                                         |             |                                                      |            | Follow these link                                                                                                    | s for more information about available Financial Assistanc |  |
| Wesleyan Journey Enrollment Application                             |             |                                                      | pplication |                                                                                                    |                                                            |  |
| Pay My Enrollment Fee                                               |             |                                                      |            | <ul> <li>Federal and State Financial Offers</li> <li>Institutional Scholarships</li> <li>Work Study Programs</li> </ul>                            |                                                            |  |
| Campus Alerts Information                                           |             |                                                      |            |                                                                                                    |                                                            |  |
| QUICK LINKS                                                         |             |                                                      |            | _                                                                                                    |                                                            |  |
| My Pages 😽                                                          |             |                                                      | ~          |                                                                                                    |                                                            |  |
| 🔗 Check your KWU Email                                              |             | My Financial Ai                                      | d Progress |                                                                                                    |                                                            |  |
| <ul><li>&amp; KWU Email Help</li><li>&amp; MyKWU Mobile</li></ul>   |             | View Financial Aid Document Tracking                 |            |                                                                                                    |                                                            |  |
|                                                                     |             |                                                      |            | 🔗 KWU Virtual Bookstore                                                                                                    |                                                            |  |
| <ul><li>Tutoring Services</li><li>Memorial Library Online</li></ul> |             | My Financial Assistance Offer                        |            |                                                                                                    |                                                            |  |
|                                                                     |             | Award Year: 2021 - LINDG V View Financial Aid Awards |            |                                                                                                    |                                                            |  |
| 8 Canva                                                             | as          |                                                      |            |                                                                                                    |                                                            |  |

7. View "Missing Documents" for items that need to be completed.

| Doc<br>Sign<br>Loar<br>Payr | lissing Documents        |        |          |            |  |  |  |  |  |
|-----------------------------|--------------------------|--------|----------|------------|--|--|--|--|--|
|                             | Document                 | Source | Status   | Due Date   |  |  |  |  |  |
|                             | Signed Award Lettr-Rev02 | N/A    | Awaiting | N/A        |  |  |  |  |  |
|                             | Loan Entrance Interview  | N/A    | Awaiting | 06/11/2020 |  |  |  |  |  |
|                             | Payment Selection Form   | N/A    | Awaiting | 06/10/2020 |  |  |  |  |  |

8. If you have questions, please call 785-833-4319 or email <u>finaid@kwu.edu</u>.

How to Accept Financial Aid Offer

- 1. Go to <u>www.kwu.edu</u>
- 2. In the top middle, click "<u>My KWU</u>"
- 3. Log in with your User Name and Password. If you don't know what that is, call or text your admissions counselor.
- 4. Go to "STUDENTS" tab.

7.

- 5. On the left hand side, click on "Financial Information".
- Under "My Financial Assistance Offer" click on "View Financial Aid Awards". (Make sure you are in the current 20/21 year.)

| Home Help Students Alumni                                       | KWU Intranet My Pages                                                                                                    |  |  |  |
|-----------------------------------------------------------------|----------------------------------------------------------------------------------------------------|--|--|--|
| Students > Financial Information                                |                                                                                                    |  |  |  |
| STUDENTS                                                        | Financial Information                                                                                                    |  |  |  |
| Enrollment & Academic Information                               | Financial information                                                                                                    |  |  |  |
| Financial Information                                           | Financial Assistance at KWU                                                                                                    |  |  |  |
| Campus Life                                                     | The type and amount of financial assistance offered to you is based on you processes, recommendations for offered amounts by KWU employees, and |  |  |  |
| Check My Admissions Status                                      |                                                                                                    |  |  |  |
| Nursing Student Information                                     | Follow these links for more information about available Financial Assistan                                                                      |  |  |  |
| Wesleyan Journey Enrollment Application                         |                                                                                                    |  |  |  |
| Pay My Enrollment Fee                                           | <ul> <li>Federal and State Financial Offers</li> <li>Institutional Scholarships</li> </ul>                                                      |  |  |  |
| Campus Alerts Information                                       | Work Study Programs                                                                                                    |  |  |  |
| QUICK LINKS                                                     |                                                                                                    |  |  |  |
| My Pages 😽                                                      |                                                                                                    |  |  |  |
| 🔗 Check your KWU Email                                          | My Financial Aid Progress                                                                                                    |  |  |  |
| 🔗 KWU Email Help                                                | View Einancial Aid Document Tracking                                                                                                    |  |  |  |
| 🔗 MyKWU Mobile                                                  |                                                                                                    |  |  |  |
| 🔗 KWU Virtual Bookstore                                         |                                                                                                    |  |  |  |
|                                                                 | My Financial Assistance Offer                                                                                                    |  |  |  |
| 🔗 Memorial Library Online                                       | Award Year: 2021 - UNDG V View Financial Aid Awards                                                                                             |  |  |  |
| 🔗 Canvas                                                        |                                                                                                    |  |  |  |
| Click on the link that says "Click here to Accept/Decline Aid". |                                                                                                    |  |  |  |

This financial aid package is based upon enrollment status and housing according to your app Services. To accept or decline your financial aid, please click "Accept/Decline Aid" below. Award Year: 2020-2021 Mindicates an award that needs a decision Click here to Accept/Decline Aid

- Select the aid you want (Accept) and reject (Decline) the aid that you don't want. Click Submit then Continue - It's that simple!
- 9. If you have questions, please call 785-833-4319 or email finaid@kwu.edu.

To View My Billing Statement

- 1. Go to <u>www.kwu.edu</u>
- 2. In the top middle, click "<u>My KWU</u>"
- 3. Log in with your User Name and Password. If you don't know what that is, call or text your admissions counselor.
- 4. Go to "STUDENTS" tab.
- 5. On the left hand side, click on "Financial Information".
- 6. Under "My Account Balance" click on "Course and Fee Statement".
- 7. This is will show your bill and financial aid information for the selected semester. (This information will become available after July 15<sup>th</sup>.)

| My Pages 😽                  |                                                    |  |  |
|-----------------------------|----------------------------------------------------|--|--|
| 🔗 Check your KWU Email      | My Financial Aid Progress                          |  |  |
| 🔗 KWU Email Help            | View Since siel Aid Desum ant Traching             |  |  |
| 🔗 MyKWU Mobile              | View Financial Ald Document Tracking               |  |  |
| 🔗 KWU Virtual Bookstore     |                                                    |  |  |
|                             | My Financial Assistance Offer                      |  |  |
| 🔗 Memorial Library Online   | Award Year: 2021 LINDC Y View Einancial Aid Awards |  |  |
| & Canvas                    |                                                    |  |  |
| 𝔅 Coyote Athletics          |                                                    |  |  |
| 🖉 Campus Alerts             | My Shopping Sheet                                  |  |  |
| Faculty and Staff Directory | No Shopping Sheets Found.                          |  |  |
|                             |                                                    |  |  |
|                             |                                                    |  |  |
|                             |                                                    |  |  |
|                             |                                                    |  |  |
|                             | My Account Balance                                 |  |  |
| (                           | My Account Balances                                |  |  |
|                             | Course and Fee Statement                           |  |  |
|                             |                                                    |  |  |
|                             |                                                    |  |  |
|                             | Му 1098-Т                                          |  |  |
|                             | Go to My 1098-T Info                               |  |  |

- 8. Select the appropriate term "Fall 2020 Undergraduate"
- 9. Click "Generate my Course and Fee Statement"

## **Financial Information**

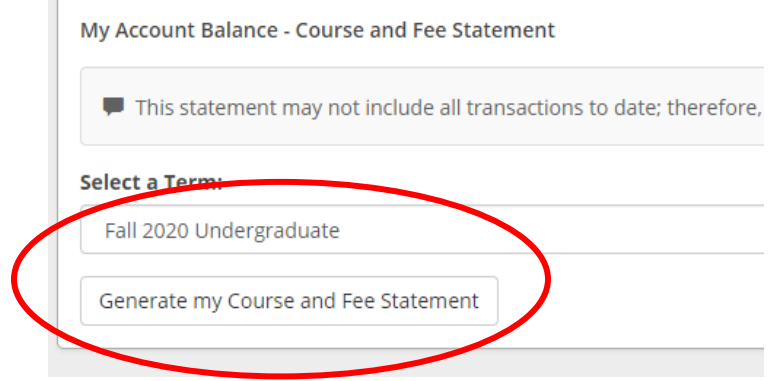

10.If you have questions, please call 785-833-4319 or email finaid@kwu.edu.